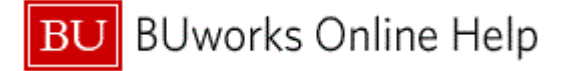

## Introduction

# **Process and Trigger**

Perform this procedure when you need to create an invoice document for services and sales that are provided by Boston University departments to other organizations, companies, and individuals. The frequency is dictated by any billing/payment agreements/contracts with the outside entity.

#### Prerequisites

- Services and/or sales were provided.
- Customer Master Record must be established in order to record/enter an invoice.

#### Menu Path

Use the following menu path to begin this transaction:

# Accounting → Financial Accounting → Accounts Receivable → Document Entry → Document Parking → Park/Edit Invoice

#### Transaction Code

FV70

#### **Tips and Tricks**

- At times you may need to use your scroll bar to view additional information.
- Although Boston University is a tax-exempt institution, providing services and/or selling goods may have tax consequences.
- Certain sales may require the collection of sales and meals tax. Boston University may also
  incur Unrelated Business Income Tax. Please contact the Office of the Comptroller at 617353-2290 for tax questions prior to providing services or sales to outside entities.
- Revenue is credited to the Boston University Departmental account when an invoice is posted in SAP. Departments not using the SAP Accounts Receivable Component are considered to be on a cash basis and only receive revenue when an invoice is paid.

# Reports

None

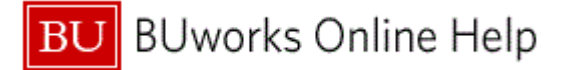

## Procedure

**1.** Start the transaction using the above menu path or transaction code.

# Park Customer Invoice: Company Code TRBU (Basic data)

|          | Park Customer Invoice: Company Code TRBU |          |          |                 |                      |                     |              |        |     |             |           |          |         |          |                |     |      |      |
|----------|------------------------------------------|----------|----------|-----------------|----------------------|---------------------|--------------|--------|-----|-------------|-----------|----------|---------|----------|----------------|-----|------|------|
|          | Men                                      | u, -(    |          |                 | Sav                  | e parked document   | Back Exit    | Cancel | Sy  | stem        | Tree on   | Company  | y Code  | Simulate | Save as comple | ted | Post | More |
|          | Tra                                      | neartn   | Invoi    | ce              | Ē                    | 1                   |              |        |     |             |           |          |         |          |                |     |      |      |
| <u> </u> | 1101                                     | Isacui   |          |                 | -                    |                     |              |        | Bal | 0.00        |           | 04       |         |          |                |     |      |      |
| × .      |                                          | Basic d  | ata 🛛 F  | Payment De      | etails               | Tax                 | 4            | F-1    |     |             |           |          |         |          |                |     |      |      |
|          |                                          |          |          |                 |                      |                     |              |        |     |             |           |          |         |          |                |     |      |      |
|          | Cus                                      | stomer   |          |                 |                      | DBGL Ind            |              |        |     |             |           |          |         |          |                |     |      |      |
|          | Invo                                     | oice dat | е        |                 | ]                    | Reference           |              |        |     |             |           |          |         |          |                |     |      |      |
|          | Pos                                      | sting Da | ite      | 03/31/2011      |                      |                     |              |        |     |             |           |          |         |          |                |     |      |      |
|          | Am                                       | ount     |          |                 |                      | USD 🗆 C             | alculate tax |        |     |             |           |          |         |          |                |     |      |      |
| 2 -      | Тах                                      | Amoun    | t        |                 |                      |                     | 8            | _      |     |             |           |          |         |          |                |     |      |      |
|          | Tex                                      | t        |          |                 |                      |                     |              |        |     |             |           |          |         |          |                |     |      |      |
|          | Cor                                      | mpany (  | Code     | TRBU Truste     | es of Bo:<br>1       | ston Univ Boston    |              |        |     |             |           |          |         |          |                |     |      |      |
|          | Lot                                      | No.      |          |                 |                      | •                   |              |        |     |             |           |          |         |          |                |     |      |      |
|          | Fina                                     | ancial S | tatus Co | ode             |                      | E                   |              |        |     |             |           |          |         |          |                |     |      |      |
|          | Fina                                     | ancial S | tatus Co | ide Date        |                      |                     |              |        |     |             |           |          |         |          |                |     |      |      |
|          |                                          |          |          |                 |                      |                     |              |        |     |             |           |          |         |          |                |     |      |      |
|          | 0.11                                     | ame ( N  |          | ariant selector | 0                    |                     |              |        |     |             |           |          |         | 1        |                |     |      |      |
|          | ∃.St                                     | G/L a    | acct     | Short Text      | .,<br>D/C            | Amount in doc.curr. | Loc.curr.am  | ount   | Ta  | ax iurisdio | tn code . | Assianme | nt no 🗂 |          |                |     |      |      |
| 4        |                                          |          |          | (               | Credit 🗈             |                     |              | 0,00   |     | ,           |           | _        | <b></b> |          |                |     |      |      |
| · ·      |                                          |          |          |                 | Credit 🖺             |                     |              | 0,00   |     |             | -         | -        |         |          |                |     |      |      |
|          |                                          |          |          |                 | Credit 🖺             |                     |              | 0,00   |     |             | -         | -        |         |          |                |     |      |      |
|          |                                          | _        |          |                 | Credit 🗈             |                     |              | 0,00   |     |             |           | _        |         |          |                |     |      |      |
|          |                                          | _        |          |                 | Credit 🗉<br>Credit 🖱 |                     |              | 0,00   |     |             |           |          | _       |          |                |     |      |      |
|          |                                          |          |          |                 | Credit 🗈             |                     |              | 0,00   |     |             |           | -        |         |          |                |     |      |      |
|          |                                          |          |          |                 | Credit 🗈             |                     |              | 0,00   |     |             |           |          |         |          |                |     |      |      |
|          |                                          |          |          |                 | Credit 🗈             |                     |              | 0,00   |     |             | -         | _        |         |          |                |     |      |      |
|          |                                          |          |          |                 | Credit 🖺             |                     |              | 0,00   |     |             | [         | _        | •       | l        |                |     |      |      |
|          | •                                        |          |          |                 |                      |                     |              |        |     |             |           |          | •       |          |                |     |      |      |
|          |                                          |          |          |                 |                      |                     |              |        |     |             |           |          |         |          |                |     |      |      |
|          | 200                                      |          |          |                 |                      |                     |              |        |     |             |           |          |         |          |                |     |      |      |
|          |                                          |          |          |                 |                      |                     |              |        |     |             |           |          |         |          |                |     |      |      |
|          |                                          |          |          |                 |                      |                     |              |        | _   |             |           |          |         |          |                | _   |      |      |
|          |                                          |          |          |                 |                      |                     |              |        |     |             |           |          |         |          |                |     |      |      |

2. As required, complete/review the following fields:

| Field        | R/O/C    | Description                                                                                          |  |  |  |
|--------------|----------|----------------------------------------------------------------------------------------------------|--|--|--|
| Customer     | Required | SAP code that identifies a customer. A customer is a business partner who orders goods and services. |  |  |  |
|              |          | Example:<br>102730                                                                                   |  |  |  |
| Invoice date | Required | It is the date that is given by the vendor and appears on the invoice.                               |  |  |  |
|              |          | Example:<br>02/18/2011                                                                               |  |  |  |
| Amount       | Required | Net amount of transaction                                                                            |  |  |  |
|              |          | Example:<br>5000                                                                                     |  |  |  |

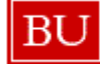

| Field                          | R/O/C    | Description                                                                                                    |  |  |  |
|--------------------------------|----------|----------------------------------------------------------------------------------------------------|--|--|--|
| Text in the Basic Data<br>area | Required | Description field for an entry.                                                                                                    |  |  |  |
|                                |          | Example:<br>WBUR Underwriting February 2011                                                                                              |  |  |  |
| G/L acct                       | Required | Object used for accounting transactions in the FI module to form the basis for creating balance sheets and high level income statements. |  |  |  |
|                                |          | Example:<br>420030                                                                                                    |  |  |  |
| Amount in doc.curr.            | Required | Line item amount in document currency. BU always uses US\$.                                                                              |  |  |  |
|                                |          | Example:<br>5000                                                                                                    |  |  |  |

- **3.** Click the right scroll arrow **b** to review the rest of the information.
- **4.** As required, complete/review the following fields:

| Field                          | R/O/C    | Description                                                                                                    |  |  |  |
|--------------------------------|----------|----------------------------------------------------------------------------------------------------|--|--|--|
| Text in the Line Items<br>area | Required | Description field for an entry.<br><b>Example:</b><br>WBUR Underwriting February 2011                                                                                                    |  |  |  |
| Cost center                    | Required | A type of Cost Object that represents a clearly<br>delimited location/Unit-Department where<br>revenue and costs occur. Cost Centers can often<br>be used when revenue or expense is posted in<br>SAP. Cost Centers (FI) = Fund Centers (FM) =<br>Sponsored Program (GM)<br><b>Example:</b><br>1471000000 |  |  |  |

5. Click the Details tab Details.

| Park Customer Invoice: Company C | ode TRBU | (Details) |
|----------------------------------|----------|-----------|

|    | Park Customer Invoice: Company Code TRBU |                             |                             |                                      |  |  |  |  |  |
|----|------------------------------------------|-----------------------------|-----------------------------|--------------------------------------|--|--|--|--|--|
|    | Menu   Save parked                       | I document Back Exit Cancel | System Tree on Company Code | Simulate Save as completed Post More |  |  |  |  |  |
| 7- | Transactn Invoice                        |                             |                             |                                      |  |  |  |  |  |
|    |                                          |                             | Bal. 0.00 CCO               |                                      |  |  |  |  |  |
|    | Basic data Payment Details Tax           |                             | Customer                    |                                      |  |  |  |  |  |
|    |                                          |                             | Address                     |                                      |  |  |  |  |  |
|    | 6/L 131000                               | ACCTS REC-GRANTS            | RYERSON UNIVERSITY          |                                      |  |  |  |  |  |
| 6- | Assign.                                  |                             | OFFICE OF RESEARCH SERVICES |                                      |  |  |  |  |  |
|    | HeaderText                               |                             | TORONTO ON M5B 2K3          |                                      |  |  |  |  |  |
|    | Bus. Area                                | Tr.part.BA                  | CANADA                      |                                      |  |  |  |  |  |
|    |                                          | CreditArea                  |                             |                                      |  |  |  |  |  |
|    | Plan Lyl                                 | Serv. Ind.                  |                             |                                      |  |  |  |  |  |
|    | Find                                     |                             | Bank data: not available    |                                      |  |  |  |  |  |
|    |                                          |                             |                             |                                      |  |  |  |  |  |
|    | Funds Ctr Cmmt Item                      | ZASSET                      |                             |                                      |  |  |  |  |  |
|    |                                          |                             |                             |                                      |  |  |  |  |  |
|    |                                          |                             |                             |                                      |  |  |  |  |  |
|    | 1 Items ( No entry variant selected )    |                             |                             |                                      |  |  |  |  |  |
|    | St G/L acct Short Text D/C Amount        | in doc.curr. Text Bu        | Cost center Order WBS el    |                                      |  |  |  |  |  |
|    | 420030 RECEIPTS Al Credit                | 5,000.00 WBUR Unde(10       | RC 1471000000               |                                      |  |  |  |  |  |
|    | Credit 🗋                                 |                             |                             |                                      |  |  |  |  |  |
|    | Credit                                   |                             |                             |                                      |  |  |  |  |  |
|    | Credit                                   |                             |                             |                                      |  |  |  |  |  |
|    | Credit 🗈                                 |                             |                             |                                      |  |  |  |  |  |
|    | Credit 🖺                                 |                             |                             |                                      |  |  |  |  |  |
|    | Credit                                   |                             |                             |                                      |  |  |  |  |  |
|    | Credit 🗐                                 |                             |                             |                                      |  |  |  |  |  |
|    |                                          |                             |                             |                                      |  |  |  |  |  |
|    |                                          |                             |                             |                                      |  |  |  |  |  |
|    | 3 B B B B B B ++ 5 C C A 7               | 2                           |                             |                                      |  |  |  |  |  |
|    |                                          | -                           |                             |                                      |  |  |  |  |  |
|    |                                          |                             |                             | DER (110) 🖭                          |  |  |  |  |  |

6. As required, complete/review the following fields:

| Field      | R/O/C    | Description                                                 |
|------------|----------|-------------------------------------------------------------|
| HeaderText | Required | Description of the header, designed to identify the header. |
|            |          | <b>Example:</b><br>PO #1234567                              |
|            |          | Enter any information related to the invoice description.   |

7. Click the Save parked document button Save parked document

On the screen below, the system displays the message, "*Document XXXX TRBU was parked*."

**8.** The transaction is complete.

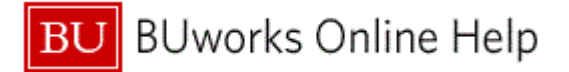

# **Results and Next Steps**

You have created an invoice document.